## How to Access ArcGIS Online Account Using Single Sign On

Please refer to these instructions for accessing ArcGIS Online Resources. As a CSUSM user, you have access to an ArcGIS Online account using Single Sign On Technology. If you are not signed into MyCSUSM, You will use your CSUSM login ID and password.

- 1. Open the <u>CSUSM GIS Lab Page</u> in a web browser.
- 2. Click on the Sign In option, highlighted in yellow.

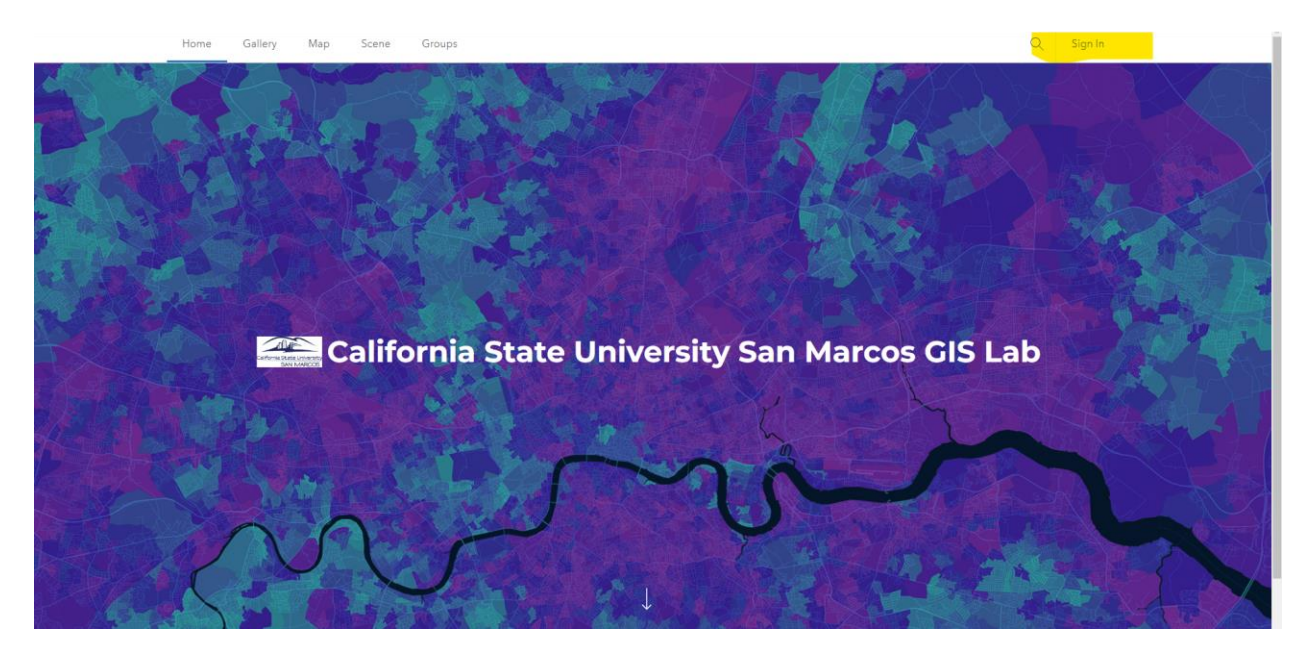

3. In the pop up window, choose the Single Sign On Account option.

Sign in to California State University San Marcos GIS Lab **@esri** with

| <ul> <li>Username</li> <li>Password</li> <li>Keep me signed in</li> <li>Sign In</li> <li>Forgot username? or Forgot password?</li> <li>Log in to CSU San Marcos ArcGIS Online using<br/>Single Sign-On (SSO) account</li> <li>Not a member of this organization?</li> <li>Sign in to your account on ArcGIS Online</li> </ul> | ArcGIS login ^                                                                 |
|----------------------------------------------------------------------------------------------------|--------------------------------------------------------------------------------|
| <ul> <li>Password</li> <li>Keep me signed in</li> <li>Sign In</li> <li>Forgot username? or Forgot password?</li> <li>Log in to CSU San Marcos ArcGIS Online using<br/>Single Sign-On (SSO) account</li> <li>Not a member of this organization?</li> <li>Sign in to your account on ArcGIS Online</li> </ul>                   | und Username                                                                   |
| <ul> <li>Keep me signed in</li> <li>Sign In</li> <li>Forgot username? or Forgot password?</li> <li>Log in to CSU San Marcos ArcGIS Online using<br/>Single Sign-On (SSO) account</li> <li>Not a member of this organization?</li> <li>Sign in to your account on ArcGIS Online</li> </ul>                                     | A Password                                                                     |
| Sign In<br>Forgot username? or Forgot password?<br>Log in to CSU San Marcos ArcGIS Online using<br>Single Sign-On (SSO) account<br>Not a member of this organization?<br>Sign in to your account on ArcGIS Online                                                                                                    | Keep me signed in                                                              |
| Forgot username? or Forgot password?<br>Log in to CSU San Marcos ArcGIS Online using<br>Single Sign-On (SSO) account<br>Not a member of this organization?<br>Sign in to your account on ArcGIS Online                                                                                                    | Sign In                                                                        |
| Log in to CSU San Marcos ArcGIS Online using<br>Single Sign-On (SSO) account<br>Not a member of this organization?<br>Sign in to your account on ArcGIS Online                                                                                                    | Forgot username? or Forgot password?                                           |
| Not a member of this organization?<br>Sign in to your account on ArcGIS Online                                                                                                    | Log in to CSU San Marcos ArcGIS Online using<br>Single Sign-On (SSO) account   |
| ~ /                                                                                                    | Not a member of this organization?<br>Sign in to your account on ArcGIS Online |

4. Sign in with your CSUSM Username and Password

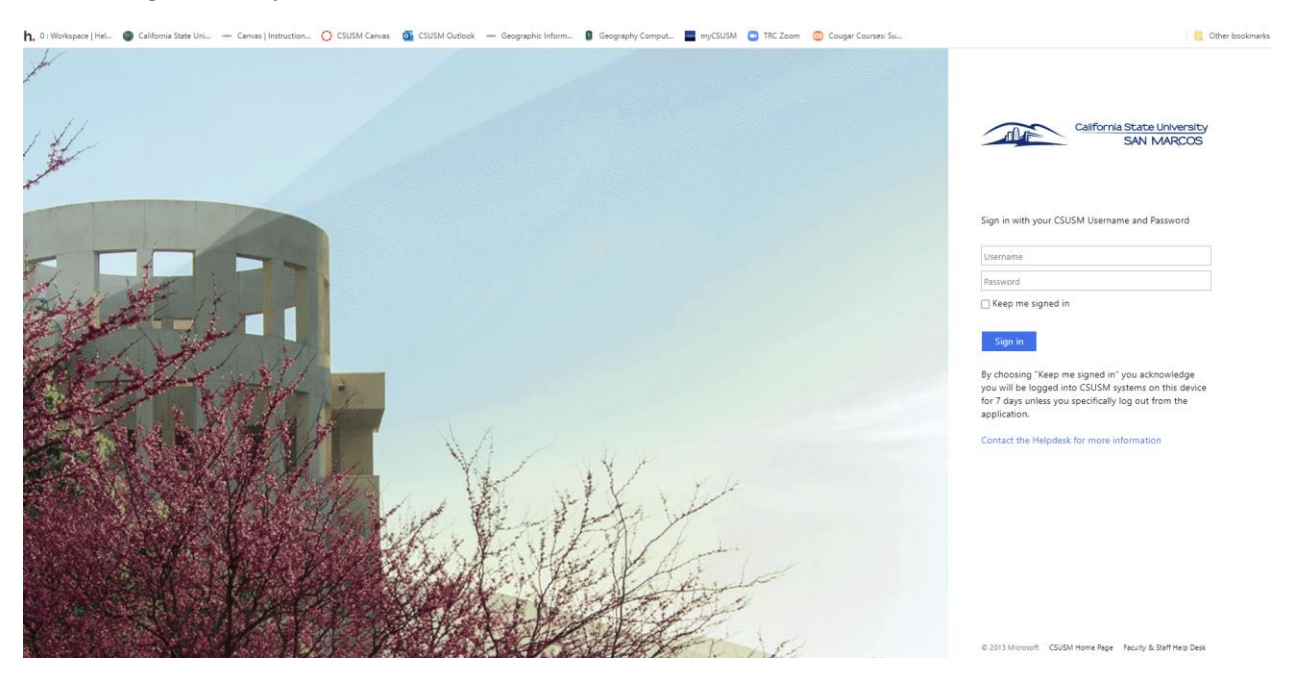

5. This will take you to the CSUSM ArcGIS Online Portal. Your user name will appear as noted in yellow.

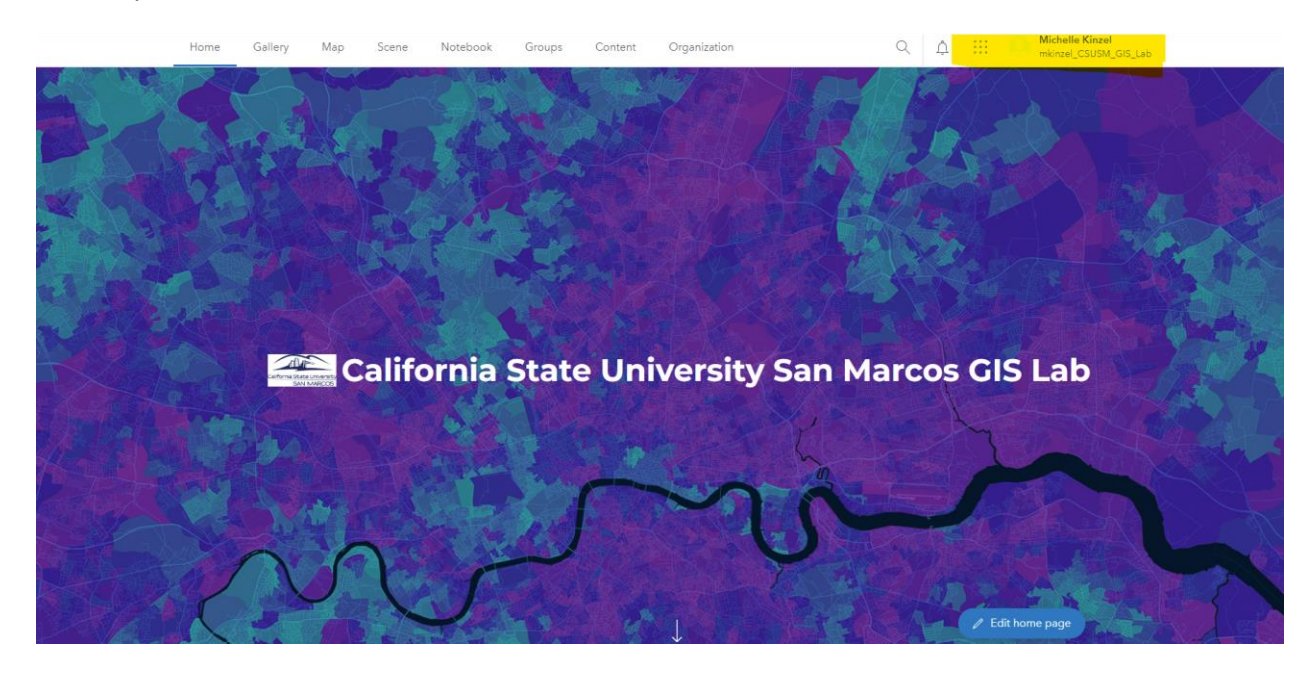

Note: If you find any discrepancies or problems in the various procedures here, please notify the CSUSM GIS Specialist, Michelle Kinzel <u>mkinzel@csusm.edu</u>. Help is available via Zoom Meetings, Microsoft Teams call, or email.

Michelle Kinzel, MS, GISP GIS Specialist/Instructional Designer Instructional and Information Technology Services California State University San Marcos <u>mkinzel@csusm.edu</u>

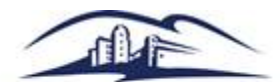

California State University SAN MARCOS